#### 依各項招生放榜公告之線上報到註冊網址連結至報到系統

開放期間:

注意事項

- 進行線上報到之前,必須先完成學雜費繳費(辦理就學貸款者,必須完成就貸手續),選擇繳費 者最晚須在線上報到註冊截止前1小時完成繳費。
- 2. 繳費單請至中國信託代收網站 https://school.ctbcbank.com 下載, 下載繳費單時請輸入要報到 的學素(組)/年級所屬學號, 並透過 ATM 轉帳完成繳款。
- 報到時須備妥完成繳費之證明文件或完成就學貸款申請撥款通知書、學歷證件及身分證件正本電子檔(pdf,jpg,png)以供上傳。
- 4. 就貸者請於完成線上報到註冊起3個工作天內,將就學貸款申請撥款通知書第2聯及全戶(父+母+學生本人)戶籍謄本影本1份,以掛號郵寄至本校生活輔導組,否則視同未完成註冊程序。
- 5. 同時錄取多個學系(組)/年級者請注意:
  - (1) 僅能選擇 1 個學系(組)/年級辦理報到。
  - (2)如已完成報到某一學系(組)/年級,但之後因備取上其他學系(組)/年級而想變更報到系(組)/年級者,須先至本校辦理退學放棄原報到之學系(組)/年級,辦理完成後方可登入系統報到另一個學系(組)/年級,並於規定之線上報到註冊遞補截止時間前完成線上報到註冊及繳費。
- 6. 未於規定期限內完成線上報到註冊及繳費(含就學貸款)、上傳繳交學歷證件及身分證件者,視同 放棄入學資格,事後不得以任何理由要求補救措施。
- 7. 人學後如欲辦理學分抵免,需繳交原校正本成績單(不可用影本、電子檔),且原校成績單必須有 「退學」或「畢業」註記,若原校成績單無退學或畢業註記,則需另外繳交修業(退學)證明書或 畢業證書影本(需有原校核驗章戳正本),不符合前述條件者,不可抵免。
- 8. 本校本學期上班時間至114年1月22日中午12時,春節假期至114年2月9日止,114年2月10日開始上班。
- 9. 本網站建議使用Chrome, Firefox或MS Edge最新版本。

## 輸入身分證號或居留證號、准考證號,「登入」

| 《江大學            | 轉學生 線上報到系        |
|-----------------|------------------|
| 身分證號/居留證號       |                  |
| 准考證號            |                  |
| (請輸入你要報到的系所的准考詞 | 澄號,錄取多系者僅能擇一報到。) |
| 登入              | 清除               |

切結書勾選「本人已詳閱並同意上述聲明」,「送出」

| 姓名:<br>報到學系:<br>E-mail:                                                                                                    | 准考證號:<br>學號:                                                                                    |
|----------------------------------------------------------------------------------------------------|-------------------------------------------------------------------------------------------------|
| 切 結 書                                                                                                    |                                                                                                 |
| 本人, 報到學系:<br>到註冊7天後( 前),將入學規定應繳交之最高學問<br>文件正本上傳至「新生學歷證件上傳系統」,網址:http://si<br>期未上傳繳交、(學歷)證件不合規定或有學歷偽造、冒用及資格<br>議。<br>此致                                                                                                    | i) 確實知曉需於完成線上報<br>歷證件、歷年成績單、身分證件及相關證明<br>nfo.ais.tku.edu.tw/DocUpload/。若逾<br>各不符,本人願意放棄入學資格,絕無異 |
| 淡江大學學校財團法人淡江大學                                                                                                    |                                                                                                 |
| ☑ 本人已詳閱並同意上述聲明                                                                                                    |                                                                                                 |
| <ul> <li>說明:</li> <li>一、學歷證明文件為下列其中一項:</li> <li>1、國內專科以上學校畢業者, 繳交畢業證書正本。</li> <li>2、國內專科以上學校肄業者; 繳交修業證明書正本</li> <li>3、國外學歷:(1)經駐外館驗證之國外學歷證明文(<br/>境紀錄正本。</li> <li>4、大陸學歷:(1)肄業證(明)書及歷年成績證明公:</li> <li>區公證處原發副本相符文件正本。</li> <li>5、同等學力入學相關學歷證明正本。</li> <li>二、若有疑問,請電洽註冊組:02-26215656#2367、236</li> </ul> | 及歷年成績單正本。<br>年、歷年成績單、中(英)譯本正本(2)入出<br>證書正本(2)公證書經海基會驗證與大陸地<br>56、2368、2732、2907、2210。           |
| 送出                                                                                                    |                                                                                                 |

# 有備取其他學系者,請選擇備取學系是否要等待遞補,「送出」

| 姓名:<br>報到學系:<br>E-mail:                                  | 准考證號:<br>學號:           |
|----------------------------------------------------------|------------------------|
| 同學你好,經查你尚有報考下列學系並錄取為備<br>系二年級後,是否仍要等待遞補下列學系?             | f取生,請問你現在報到中國文學學       |
| 大眾傳播學系二年級<br>⑦ 仍要等待遞補 〇 放棄遞補資格                           |                        |
| <ul> <li>日本語文學系二年級</li> <li>● 仍要等待遞補 ○ 放棄遞補資格</li> </ul> |                        |
| 送出                                                       |                        |
| 說明:<br>一、每位學生僅可報到一個學系·日後若要報到另一學<br>系。                    | B系時·需先申請放棄就讀已完成報到之學    |
| 二、選擇放棄遞補資格者·日後若該系有缺額可遞補時                                 | • · 本校將不會通知你遞補報到註冊該學系。 |

「選擇檔案」,「上傳」身分證正/反面、歷年成績單、學歷證件,「送出」

| 姓名:<br>報到學系:<br>E-mail:                                                                    | 准考證號:<br>學號:                         |
|--------------------------------------------------------------------------------------------|--------------------------------------|
| 請提供下列文件電子檔:(可接受格式:pdf,jpg,png;單一檔案大小不得超過2M)<br>※選擇檔案後,請按[上傳]鈕上傳檔案・                         |                                      |
| 身分證正本正面<br>選擇檔案 未選擇任何檔案                                                                    | 上傳                                   |
| 身分證正本反面<br>選擇備案 未選擇任何檔案                                                                    | 上傳                                   |
| 歷年成績單正本(學士班肄業轉二至少3學期,轉三至少5學期)<br>選擇檔案 未選擇任何檔案                                              | 上傳                                   |
| 學歷證件正本(學歷證件尚在申請者,可不上傳)<br>選擇檔案 未選擇任何檔案                                                     | 上傳                                   |
| 說明:<br>一、請確認檔案內容正確,且清斷可辨識內容再上傳,以免影響自身權益。<br>二、報到註冊7天後(一一一一一一一一一一一一一一一一一一一一一一一一一一一一一一一一一一一一 | 績單、身分證件及相關證明文件正本上傳至「新<br>文棄報到。<br>0。 |

選擇繳費方式(繳費方式為「就學貸款」者,請跳至第6頁說明)

#### 繳費方式為轉帳繳款者,選擇「轉帳繳款」,「送出」

| 姓名:<br>報到學系:<br>E-mail:      | 准考證號:<br>學號: |
|------------------------------|--------------|
| 請選擇學雜豐繳費方式:<br>● 轉帳繳款 ○ 就學貸款 |              |
| 送出                           |              |

### 本校已收到繳款資訊會顯示以下訊息,點「報到完成」

| 姓名:<br>報到學系:<br>E-mail:                       | 准考證號:<br>學號:         |
|-----------------------------------------------|----------------------|
| 本校已收到你的繳款資訊,請直接點擊[報到完成]鈕。按下後系統將自動寄發一封確認信至你的信稅 | 1,請務必收信並依信中指示處理後續事宜。 |
| 報到完成                                          |                      |

| 報到完成後「登出」                                                |                                                     |
|----------------------------------------------------------|-----------------------------------------------------|
| 姓名:<br>報到學系:<br>E-mail:                                  | 准考證號:<br>學號:                                        |
| 上傳成功。<br>系統將自動寄發一封確認信至你的信箱,                              | 請收信。                                                |
| 請注意,務必要確認有收到信件,有收到<br>段報到期限截止前,電洽註冊組:02-26<br>2907、2210。 | ]信才算報到完成。 若未收到信,請於該階<br>215656#2367、2366、2368、2732、 |
| 登出                                                       |                                                     |

# 按下「報到完成」鈕後,系統會自動寄發通知信,內容如下:

| 淡江大學 轉學生 報到結果通知                                                                                                    |
|----------------------------------------------------------------------------------------------------|
| 同學你好:<br>你已完成淡江大學:<br>報到系所:<br>,學號:<br>,學號:                                                                                                    |
| 放棄遞補科系:                                                                                                    |
| 放棄遞補之學系,若該學系有缺額可遞補時,本校將不會通知你遞補報到該學系。                                                                                                    |
| 報到註冊7天後( 前),需將入學規定應繳交之最高學歷證件、歷年成績單、身分證件<br>及相關證明文件正本上傳至「新生學歷證件上傳系統」,否則視同放棄報到。且亦須至學籍資料登錄系統登錄學籍資料及英文姓名,俾便製作學生證。<br>新生學歷證件上傳系統網址: <u>http://sinfo.ais.tku.edu.tw/DocUpload/</u> 。<br>學籍資料登錄系統網址: <u>https://www4.emis.tku.edu.tw/Stu_DataBasis/SATL000_Login.aspx</u> 。                                           |
| 若有疑問請電洽註課中心學籍業務:02-26215656#2367、2366、2368、2732、2907、2203、<br>2210。                                                                                                    |
| 如欲辦理學分抵免,請注意:                                                                                                    |
| <ol> <li>申請學分抵免需繳交原校正本成績單(不可用影本、電子檔),成績單不予退還。</li> <li>原校成績單必須有「退學」或「畢業」註記。若原校成績單無退學或畢業註記,則需另外繳<br/>交修業(退學)證明書或畢業證書影本(需有原校核驗章戳正本)。不符合前述條件者,不可抵<br/>免。請儘早向原校申請相關文件,以免影響辦理學分抵免時程。</li> <li>報到完成7天後方可登入學分抵免系統。</li> <li>上述學分抵免說明若有疑義,請電洽註課中心成績業務:02-26215656分機2528、2361、<br/>2360、2734、2309、2362、2363。</li> </ol> |

### 本校尚未收到繳款資訊,請「選擇檔案」(繳費證明),「上傳」,「送出」

| 姓名: ####################################                                                                                                    | E考證號:<br>B號:                    |
|----------------------------------------------------------------------------------------------------|---------------------------------|
| 本校尚未收到你的繳費資訊,請提供繳費證明(轉帳明細)(可接受格式:pdf,jpg,png;量                                                                                                    | 單一檔案大小不得超過2M)                   |
| 選擇檔案 未選擇任何檔案                                                                                                    | 上傳                              |
| <ul> <li>說明:         <ul> <li>→ 請確認檔案內容正確,且清晰可辨識內容再上傳,以免影響自身權益。</li> <li>→ 若你尚未繳費,請當進於報到截止日前至中國信託代收網站</li> <li>https://school.ctbcbank.com 繳款,</li> <li>為加速報到流程僅能透過ATM轉帳方式繳款,因入帳時間需1/小時,如需立即</li></ul></li></ul> | 查詢繳費結果,請於繳費後 <b>1</b> 小時再行登入查詢。 |
| 逾時繳費者,不論是百繳款完成,皆視為報到註冊未完成,請「自行負責」 <li>三、若有疑問,請電洽會計組:02-26215656#2067。</li>                                                                                                    | 。                               |

#### 繳費證明上傳成功後,點「報到完成」

| 姓名:<br>報到學系:<br>E-mail:■               | 准考證 <u>號:</u><br>學號  |
|----------------------------------------|----------------------|
| 上傳成功,請直接點擊[報到完成]鈕。按下後系統將自動寄發一封確認信至你的信和 | ā,請務必收信並依信中指示處理後續事宜。 |
| 報到完成                                   |                      |

# 報到完成後「登出」

| 姓名:<br>報到學系:<br>E-mail:<br>上傳成功。                                                    | 准考證號:]<br>學號:[                                                       |
|-------------------------------------------------------------------------------------|----------------------------------------------------------------------|
| 系統將自動寄發一封確認信至你的信箱,請<br>請注意,務必要確認有收到信件,有收到信<br>段報到期限截止前,電洽註冊組:02-26215<br>2907、2210。 | 收信。<br>才 <mark>算報到完成。 若未</mark> 收到信、請於該階<br>656#2367、2366、2368、2732、 |

# 按下「報到完成」鈕後,系統會自動寄發通知信,內容如下:

| 同學你好:        你已完成淡江大學     轉學生線上報到。       報到系所:     ,學號:                                                                                                    |
|----------------------------------------------------------------------------------------------------|
| 報到註冊7天後(<br>如<br>前),需將入學規定應繳交之最高學歷證件、歷年成績單、身分證件<br>及相關證明文件正本上傳至「新生學歷證件上傳系統」,否則視同放棄報到。且亦須至學籍資料登<br>錄系統登錄學籍資料及英文姓名,俾便製作學生證。<br>新生學歷證件上傳系統網址: <u>http://sinfo.ais.tku.edu.tw/DocUpload/</u> 。<br>學籍資料登錄系統網址: <u>https://www4.emis.tku.edu.tw/Stu_DataBasis/SATL000_Login.aspx</u> 。                               |
| 若有疑問請電洽註課中心學籍業務:02-26215656#2367、2366、2368、2732、2907、2203、<br>2210。                                                                                                    |
| 如欲辦理學分抵免,請注意:                                                                                                    |
| <ol> <li>申請學分抵免需繳交原校正本成績單(不可用影本、電子檔),成績單不予退還。</li> <li>原校成績單必須有「退學」或「畢業」註記。若原校成績單無退學或畢業註記,則需另外繳<br/>交修業(退學)證明書或畢業證書影本(需有原校核驗童戳正本)。不符合前述條件者,不可抵<br/>免。請儘早向原校申請相關文件,以免影響辦理學分抵免時程。</li> <li>報到完成7天後方可登入學分抵免系統。</li> <li>上述學分抵免說明若有疑義,請電洽註課中心成績業務:02-26215656分機2528、2361、<br/>2360、2734、2309、2362、2363。</li> </ol> |

# 繳費方式為<mark>就學貸款</mark>者,選擇「就學貸款」,「送出」

| 姓名:<br>報到學系:<br>E-mail:      | 准考證號:<br>學號: |
|------------------------------|--------------|
| 請選擇學雜費繳費方式:<br>○ 轉帳繳款 ● 就學貸款 |              |
| 送出                           |              |

## 選擇是否已完成就學貸款申請程序:

### 已完成就學貸款申請程序者選「是」,「送出」

| 姓名:<br>報到學系:<br>E-mail:                                      | 准考證號:<br>學號:   |
|--------------------------------------------------------------|----------------|
| 是否已完成就學貸款申請程序?(就學貸款申請撥款通知書第2聯<br>●是,已完成(可提供申請書第2聯)。○否,尚在申請中。 | 右下角已蓋有臺灣銀行核保章) |
| 送出                                                           |                |

### 「選擇檔案」(完成對保的就學貸款申請撥款通知書第2聯),「上傳」,「送出」

| 姓名:<br>報到學系: <del>自己的意义(一句))</del><br>E-mail:                                       | 准考證號:<br>學號:                                                                |
|-------------------------------------------------------------------------------------|-----------------------------------------------------------------------------|
| 請提供<br>已對保完畢之就學貸款申請撥款通知書第2聯(紙本右下<br>(可接受格式:pdf,jpg,png;單一檔案大小不得超過2M<br>選擇檔案 未選擇任何檔案 | 「角需蓋有臺灣銀行核保章):<br>M)<br>上傳                                                  |
| 注意:對保完畢後就學貸款申請撥款通知書第2聯正本<br>即日起3個工作天內(郵戳為憑),以掛號信寄至「2513<br>未寄回上述資料者,視同未完成註冊程序,屆時影響台 | 况全戶(父+母+學生本人)戶籍謄本影本1份, 請於<br>01 新北市淡水區英專路151號 生輔組辛小姐收」,<br>≧端之入學資格,請「自行負責」。 |
| 説明:<br>一、 請確認檔案內容正確・且清晰可辨識內容再<br>二、 若有疑問・請電洽生活輔導組:02-262156                         | 县上傳,以免影響自身權益。<br>556#2217、2817、2941。                                        |
| 送出                                                                                  |                                                                             |

#### 上傳完成對保的就學貸款申請撥款通知書第2聯成功後,點「報到完成」

| 姓名:<br>報到學系:<br>E-mail:                | 准考證號:<br>學號:         |
|----------------------------------------|----------------------|
| 上傳成功,請直接點擊[報到完成]鈕。按下後系統將自動寄發一封確認信至你的信箱 | 1,請務必收信並依信中指示處理後續事宜。 |
| 報到完成                                   |                      |

# 報到完成後「登出」

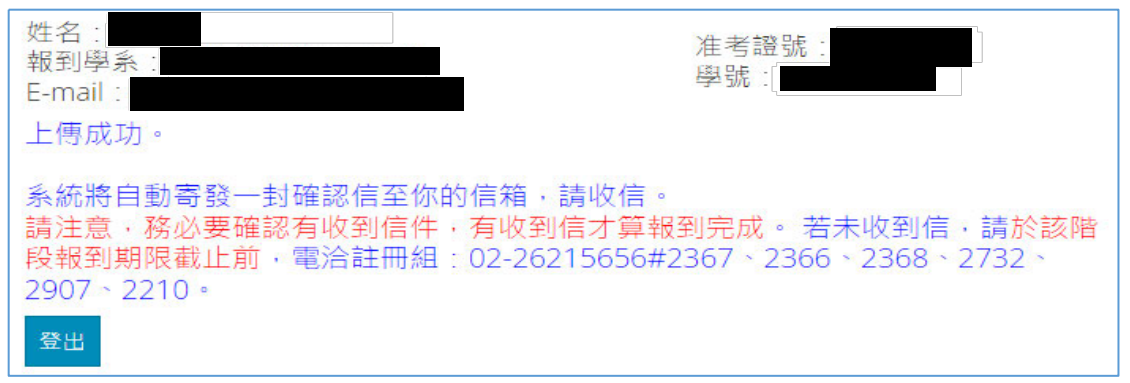

#### 按下「報到完成」鈕後,系統會自動寄發通知信,內容如下:

| 淡江大學                              | 轉學生 報到結果通知                                                                                                    |
|-----------------------------------|----------------------------------------------------------------------------------------------------|
| 你已                                |                                                                                                    |
| 請判<br>於                           | 將對保完成之就學貸款申請撥款通知書第 2 聯正本及全戶(父+母+學生本人)戶籍謄本影本 1 份,<br><mark>即日起 3 個工作天內</mark> ,以 <b>專用信封封面(</b> 請至榜單公告下載)掛號寄至淡江大學學務處生輔組。                                                                                                    |
| <b>報</b><br>及<br>録<br>新<br>告<br>第 | 到註冊7天後( 新生活 前), 需將入學規定應繳交之最高學歷證件、歷年成績單、身分證件<br>相關證明文件正本上傳至「新生學歷證件上傳系統」, 否則視同放棄報到。且亦須至學籍資料登<br>系統登錄學籍資料及英文姓名, 俾便製作學生證。<br>生學歷證件上傳系統網址: <u>http://sinfo.ais.tku.edu.tw/DocUpload/</u> 。<br>籍資料登錄系統網址: <u>https://www4.emis.tku.edu.tw/Stu DataBasis/SATL000 Login.aspx</u> 。                                                                       |
| 逾期<br>若明<br>221                   | 期未上傳及繳交上述文件或證件不合規定者,將影響台端之入學資格。<br>有學歷證件相關疑問請電洽註冊課務發展中心:02-26215656#2367、2366、2368、2732、2907、<br>10;若有就學貸款相關疑問請電洽生活輔導組:02-26215656#2217、2817、2941。                                                                                                    |
| \$U\$                             | <ul> <li>歐辦理學分批免, 調汪恵:</li> <li>1.申請學分抵免需繳交原校正本成績單(不可用影本、電子檔),成績單不予退還。</li> <li>2. 原校成績單必須有「退學」或「畢業」註記。若原校成績單無退學或畢業註記,則需另外繳<br/>交修業(退學)證明書或畢業證書影本(需有原校核驗章戳正本)。不符合前述條件者,不可抵<br/>免。請儘早向原校申請相關文件,以免影響辦理學分抵免時程。</li> <li>3. 報到完成7天後方可登入學分抵免系統。</li> <li>4. 上述學分抵免說明若有疑義,請電浴註課中心成績業務:02-26215656分機2528、2361、<br/>2360、2734、2309、2362、2363。</li> </ul> |

## 繳費方式選擇「就學貸款」 申請程序尚未完成者,選「否」,「送出」

| 姓名:<br>報到學系:<br>E-mail:                                     | 准考證號:<br>學號:            |
|-------------------------------------------------------------|-------------------------|
| 是否已完成就學貸款申請程序?(就學貸款申請撥款通知書<br>○ 是,已完成(可提供申請書第2聯)。 ● 否,尚在申請中 | 書第2聯右下角已蓋有臺灣銀行核保章)<br>。 |
| 送出                                                          |                         |

# 勾選同意於 3 天内先 E-MAIL 並郵寄就學貸款相關資料切結書,「送出」

| 姓名:<br>報到學系:<br>E-mail:                                                     | 准考證號:<br>學號:                             |
|-----------------------------------------------------------------------------|------------------------------------------|
| 就學貸款未完成辦理                                                                   | 里切結書                                     |
| 本人, 報到學系:                                                                   | ) 確實知曉 <u>須自即日</u>                       |
| 起3個工作天内(郵戳為憑),將就學貸款申撥款通知書第2期                                                | 极全户(父+母+學生本人)戶籍謄本影本,先行                   |
| E-mail全132788@mail.tku.edu.tw信箱,亚將前述文件紙<br>淡江大學學務處生活輔導組,以完成報到註冊手續,逾期初<br>此致 | 本冉以專用信封封面(全榜單公告卜載)掛號寄至<br>見同放棄入學資格,絕無異議。 |
| 淡江大學學校財團法人淡江大學                                                              |                                          |
| □ 本人已詳閱並同意上述聲明                                                              |                                          |
| 說明:若有疑問,請電洽生活輔導組:02-26215656#221                                            | 7 × 2817 × 2941 •                        |
| 送出                                                                          |                                          |

# 點擊「報到完成」

| 姓名:<br>報到學系: <del>國本國有一方何</del><br>E-mail: | 准考證號:<br>學號:  |
|--------------------------------------------|---------------|
| 請點擊[報到完成]鈕,按下後系統將自動寄發一封確認信至你的信箱,請務必收信並     | 2依信中指示處理後續事宣。 |
| 報到完成                                       |               |

報到完成後「登出」

| 姓名:<br>報到學系:<br>E-mail:<br>上傳成功。                                                                                                    | 准考證號:<br>學號: |
|----------------------------------------------------------------------------------------------------|--------------|
| 系統將自動寄發一封確認信至你的信箱,請收信。<br>請注意,務必要確認有收到信件,有收到信才算報到完成。若未收到信,請於該階<br>段報到期限截止前,電洽註冊組:02-26215656#2367、2366、2368、2732、<br>2907、2210。<br>登出 |              |

#### 按下「報到完成」鈕後,系統會自動寄發通知信,內容如下: 淡江大學 113學年度 進修學十班寒假轉學生 報到結果通知 同學你好: 你已完成淡江大學」 ,學號: 報到系所: 請儘速至臺灣銀行完成對保手續,並自即日起 3 個工作天內將完成對保之就學貸款申請撥款通知書 第2 聯正本及全戶(父+母+學生本人)戶籍謄本影本,先行E-Mail至 132788@mail.tku.edu.tw 信箱, 並將前述文件紙本再以專用信封封面(至榜單公告下載)掛號寄至淡江大學學務處生活輔導組,以完 成報到註冊手續。 前),需將入學規定應繳交之最高學歷證件、歷年成績單、身分證件 報到註冊7天後(1 及相關證明文件正本上傳至「新生學歷證件上傳系統」,否則視同放棄報到。 且亦須至學籍資料登 錄系統登錄學籍資料及英文姓名,俾便製作學生證。 新生學歷證件上傳系統網址: http://sinfo.ais.tku.edu.tw/DocUpload/。 學籍資料登錄系統網址:<u>https://www4.emis.tku.edu.tw/Stu DataBasis/SATL000 Login.aspx</u>。 逾期未上傳及繳交上述文件或證件不合規定者,將影響台端之入學資格。 若有學歷證件相關疑問請電洽註冊課務發展中心:02-26215656#2367、2366、2368、2732、2907、 2210;若有就學貸款相關疑問請電洽生活輔導組:02-26215656#2217、2817、2941。 如欲辦理學分抵免,請注意: 1. 申請學分抵免需繳交原校正本成績單(不可用影本、電子檔),成績單不予退還。 2. 原校成績單必須有「退學」或「畢業」註記。若原校成績單無退學或畢業註記,則需另外繳 交修業(退學)證明書或畢業證書影本(需有原校核驗章戳正本)。不符合前述條件者,不可抵 **免**。請儘早向原校申請相關文件,以免影響辦理學分抵免時程。 3. 報到完成7天後方可登入學分抵免系統。 4. 上述學分抵免說明若有疑義,請電洽註課中心成績業務:02-26215656分機2528、2361、 2360 \ 2734 \ 2309 \ 2362 \ 2363 \